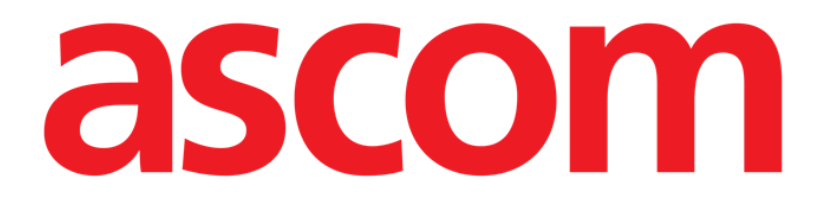

# Identity Net Brukerhåndbok

Versjon 2.0

2023-05-15

ASCOM UMS srl unipersonale Via Amilcare Ponchielli 29, 50018, Scandicci (FI), Italy Tel. (+39) 055 0512161 – Fax (+39) 055 829030 www.ascom.com

## 1 Identity Net

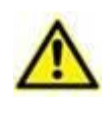

For generell og detaljert informasjon om produktmiljøet og instruksjoner for bruk av Control Bar-programvaren, se spesifikke dokumenter for produktet. Kunnskap om og forståelse av disse dokumentene er obligatorisk for en korrekt og sikker bruk av module Infusion, beskrevet i dette dokumentet.

Identitets-modulen gjør det mulig å tilknytte/frakoble enheter til pasienter både på stasjonære og håndholdte enheter.

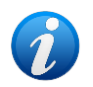

Bare et undersett av de konfigurerte enhetene er kvalifisert for prosessen for rask tilknytning/frakobling. Enhetene som er tilkoblet via en kabel til et stativ/seng og tilknyttet sengen gjennom konfigurasjonsprogrammet til Identity Net, vises ikke på Identitetsmodulen.

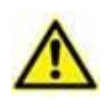

Trådløse infusjonspumper kobles automatisk fra pasienten når de er utenfor Wi-Fidekning eller er avslått i mer enn antall sekunder som er angitt i konfigurasjonsalternativet «PatientDeviceAssocTimeout».

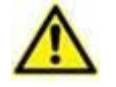

Det er nødvendig å knytte den trådløse infusjonspumpen til pasienten hver gang en ny infusjon startes.

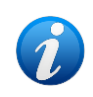

Hvis en pasient skrives ut og deretter legges inn på nytt, forblir enhetene knyttet til forrige pasientinnleggelse. Bruk Identitetsmodulen til å knytte enhetene til den siste pasientinnleggelsen.

### **1.1 Identitet for stasjonære enheter**

Får å få tilgang til Identitets-modulen på stasjonære arbeidsstasjoner:

Klikk på ikonet

Følgende skjermbilde vises (Fig. 1).

| Kke tildelte enheter Tildelte enheter     |    |
|-------------------------------------------|----|
| B øk etter serienummer                    | Q, |
| Alaris neXus PK - IP1M12401<br>2.4 mL/h   | 0  |
| Alaris neXus CC - IP1M12802<br>10 mL/h    | Ê  |
| Alaris neXus CC - IP2M12701<br>0.68 mL/h  | Ð  |
| Alaris neXus PK - IP2M12402<br>28.67 mL/h | Ð  |
| Alaris neXus PK - IP2M13303<br>0 mL/h     | Ð  |
| Alaris neXus PK - IP2M12404<br>44 mL/h    | P  |
| Fig. 1                                    |    |

To faner angitt i Fig. **1 A**, lar deg enten velge listen over enheter tilordnet en pasient («Tildelt») eller listen over enheter som ikke er tilordnet en pasient («Ikke tildelt»). Standard er «Ikke tildelt».

#### 1.1.1 Tilordningsprosedyre

For å tilordne en enhet til en pasient

Velg fanen «Ikke tildelt» (hvis ikke allerede valgt).

Listen over ikke tildelte enheter vises. Hver rad tilsvarer én enhet.

Finn enheten du vil tilordne.

Et søkeverktøy kan benyttes (Fig. 1 **B**). Det er mulig å søke etter enhetens serienummer. Søk med strekkodeskanning kan også benyttes. Skann strekkoden til ønsket enhet for å vise en rad som refererer til den tilknyttede enheten. På raden som tilsvarer ønsket enhet

Klikk på ikonet angitt i Fig. 1 C.

Følgende skjermbilde som krever valg av pasienten som enheten skal tilordnes åpnes (Fig. 2).

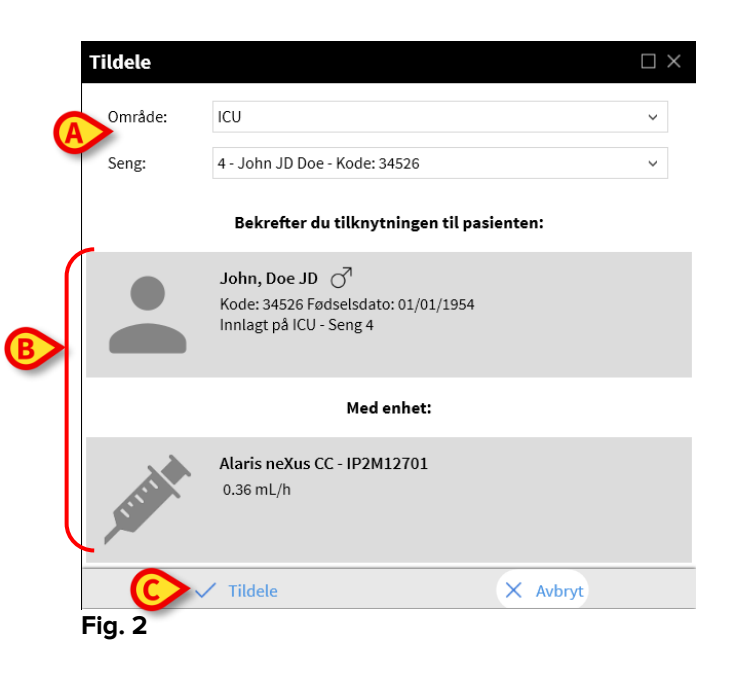

> Bruk rullegardinlistene angitt i Fig. 2 A for å velge pasienten.

Den valgte pasienten og valgte enhetsdata vises i vinduet (Fig. 2 **B**). Hvis dataene stemmer:

Klikk på knappen angitt i Fig. 2 C.

Dette fullfører tilordning av enhet-pasient.

#### 1.1.2 Frakoblingsprosedyre

For å koble en enhet fra en pasient

 $\frown$ 

- Få tilgang til Identitet-modulen.
- Velg kategorien «Tildelt» (Fig. 3 A).

#### Følgende innhold vises.

| Ikke     |                                                         |    |
|----------|---------------------------------------------------------|----|
| Søke     | etter serienummer, pasientnavn, pasientkode             | ٩  |
|          | John, Doe JD 🔿<br>Kode: 34526 Fødselsdato: 01/01/1954   |    |
| B        | Alaris neXus CC - IP2M12701<br>0.68 mL/h                | E  |
| C        | Alaris neXus PK - IP2M12402<br>28.67 mL/h               | 23 |
| -        | Jack, White 01 づ<br>Kode: 35246 Fødselsdato: 01/01/1951 |    |
| <b>B</b> | Alaris neXus PK - IP2M13303<br>6 mL/h                   | S. |
| Fig      | 3                                                       |    |

Mørkegrå rader refererer til pasienter (Fig. 3 B). Lysegrå rader refererer til enheter (Fig. 3 C). Alle innretningene som er tilordnet en pasient er oppført under pasientnavnet.

Et søkeverktøy som gjør det mulig å søke etter en bestemt enhet kan benyttes (Fig. 3 D). En kan søke etter enhetens serienummer/pasientnavn/pasientkode.

- Finn raden som tilsvarer enheten som skal kobles fra.
- ➢ Klikk på knappen ☑ (Fig. 3 E).

Følgende vindu åpnes og ber om brukerbekreftelse (Fig. 4).

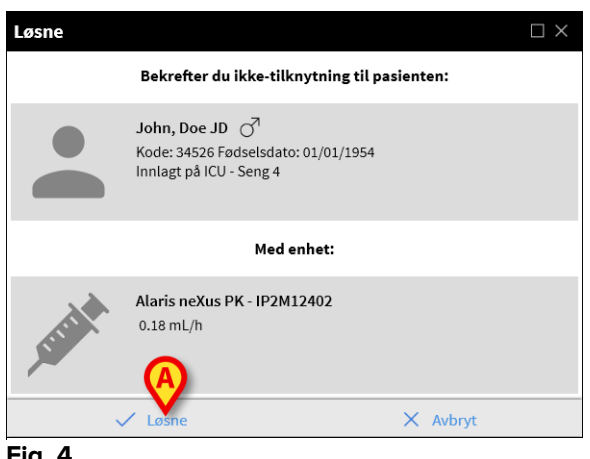

Fig. 4

Klikk på knappen angitt i Fig. 4 A for å fullføre frakoblingsprosedyren.